# Configurazione dell'agente ID passivo del motore dei servizi di identità basato su EVT

## Sommario

| Introduzione                                               |
|------------------------------------------------------------|
| Prerequisiti                                               |
| Requisiti                                                  |
| Componenti usati                                           |
| Premesse                                                   |
| È necessario un nuovo protocollo                           |
| Vantaggi dell'utilizzo di MS-EVEN6                         |
| Alta disponibilità                                         |
| Scalabilità                                                |
| Architettura di impostazione del test di scalabilità       |
| Query eventi cronologici                                   |
| Minore sovraccarico di elaborazione                        |
| Configurazione                                             |
| Diagramma connettività                                     |
| Configurazioni                                             |
| Configurazione di ISE per l'agente PassiveID               |
| Informazioni sul file di configurazione di PassiveID Agent |
| Verifica                                                   |
| Verifica dei servizi PassiveID sull'ISE                    |
| Verifica servizi agente su Windows Server                  |

## Introduzione

Questo documento descrive il nuovo agente ISE (Identity Services Engine) Passive Identity Connector (ISE-PIC) introdotto nella versione ISE 3.0.

## Prerequisiti

#### Requisiti

Cisco raccomanda la conoscenza dei seguenti argomenti:

- Cisco Identity Services Administration
- MS-RPC, protocolli WMI
- Amministrazione di Active Directory

#### Componenti usati

Le informazioni fornite in questo documento si basano sulle seguenti versioni software e hardware:

- Cisco Identity Services Engine versione 3.0 e successive
- Microsoft Windows Server 2016 Standard

Le informazioni discusse in questo documento fanno riferimento a dispositivi usati in uno specifico ambiente di emulazione. Su tutti i dispositivi menzionati nel documento la configurazione è stata ripristinata ai valori predefiniti. Se la rete è operativa, valutare attentamente eventuali conseguenze derivanti dall'uso dei comandi.

## Premesse

Questo articolo descrive anche i vantaggi dell'agente ISE-PIC e la configurazione di tale agente sull'ISE. ISE Passive Identity Agent è diventato parte integrante della soluzione Identity Firewall che utilizza anche Cisco FirePower Management Center.

# È necessario un nuovo protocollo

La funzione di identità passiva (ID passivo) di ISE guida una serie di importanti scenari di utilizzo, tra cui Identity-Based Firewall, EasyConnect, e così via. Questa funzionalità dipende dalla possibilità di monitorare gli utenti che accedono ai controller di dominio Active Directory e di conoscere il nome utente e l'indirizzo IP. Il protocollo principale attualmente utilizzato per monitorare i controller di dominio è WMI. Tuttavia, è difficile/invasivo da configurare, ha un impatto sulle prestazioni sia dei client che dei server e a volte ha una latenza estremamente ampia nel visualizzare gli eventi di accesso in installazioni scalabili. Dopo approfondite ricerche e metodi alternativi per il polling delle informazioni necessarie per i servizi di identità passiva, è stato deciso un protocollo alternativo, noto come EVT (Eventing API), più efficiente nella gestione di questo caso di utilizzo. È talvolta indicato come MS-EVEN6, noto anche come Eventing Remote Protocol, che è il protocollo RPC sottostante basato su connessioni in rete.

#### Vantaggi dell'utilizzo di MS-EVEN6

#### Alta disponibilità

L'agente originale non dispone di un'opzione di elevata disponibilità (HA) e se è necessario eseguire la manutenzione sul server in cui l'agente era in esecuzione o ha subito un'interruzione, gli eventi di accesso non verranno rilevati e funzionalità come il firewall basato su identità potrebbero causare la perdita di dati durante questo periodo. Questa è stata una delle principali preoccupazioni nell'uso di ISE PIC Agent prima di questa release. A partire da questa versione, gli agenti possono lavorare in alta disponibilità. ISE utilizza la porta UDP 9095 per lo scambio di heartbeat tra gli agenti al fine di garantire un'elevata disponibilità. È possibile configurare più coppie di agenti HA per il monitoraggio di controller di dominio diversi.

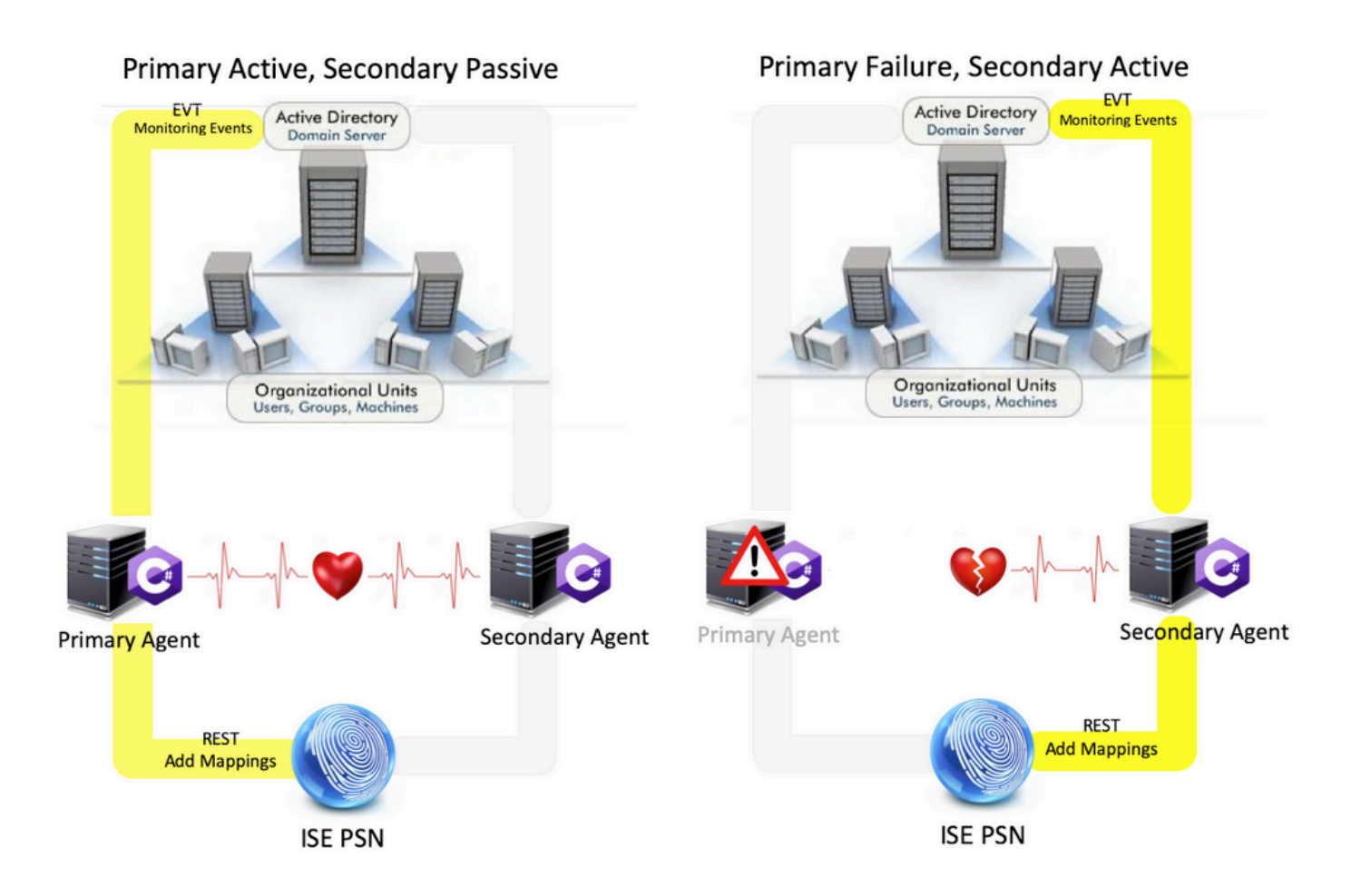

#### Scalabilità

Il nuovo agente fornisce un supporto migliore con numeri di scala maggiori per un numero supportato di controller di dominio e il numero di eventi che può gestire. Questi sono i numeri della scala che sono stati testati :

- Numero massimo di controller di dominio monitorati (con 2 coppie di agenti): 74
- Numero massimo di mapping/eventi testati: 292.000 (3.950 eventi per DC)
- TPS massimo testato: 500

Architettura di impostazione del test di scalabilità

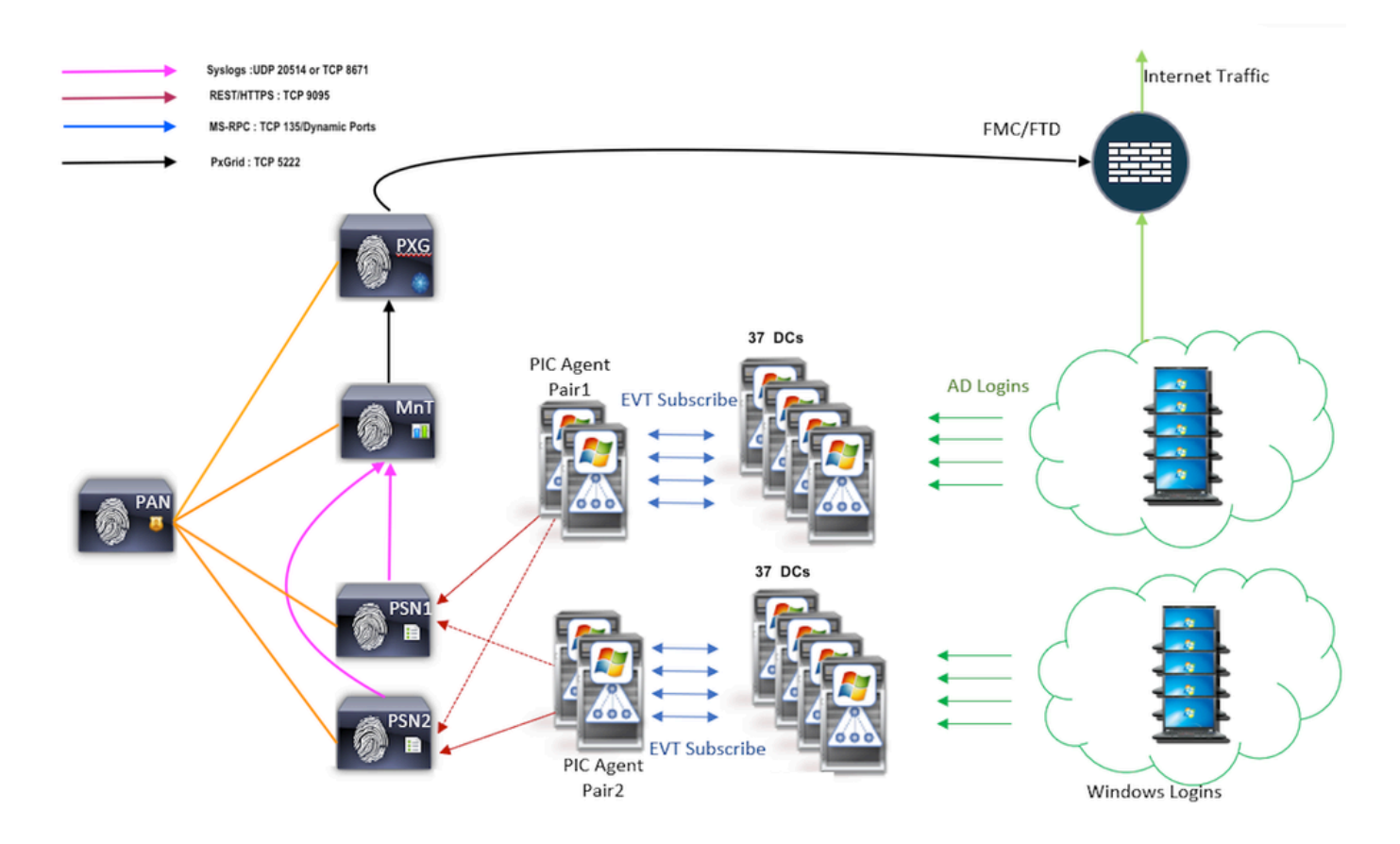

Query eventi cronologici

In caso di failover o nel caso in cui venga eseguito il riavvio del servizio per l'agente PIC, per assicurarsi che non vengano persi dati, gli eventi generati in precedenza per un periodo di tempo configurato vengono interrogati e inviati di nuovo ai nodi PSN. Per impostazione predefinita, ISE richiede 60 secondi di eventi passati dall'avvio del servizio per evitare qualsiasi perdita di dati durante la perdita del servizio.

Minore sovraccarico di elaborazione

A differenza di WMI, che richiede un utilizzo intensivo della CPU in caso di carico elevato o su larga scala, EVT non utilizza molte risorse come WMI. I test di scala hanno dimostrato che le prestazioni delle query con l'utilizzo dell'EVT sono state notevolmente migliorate.

## Configurazione

Diagramma connettività

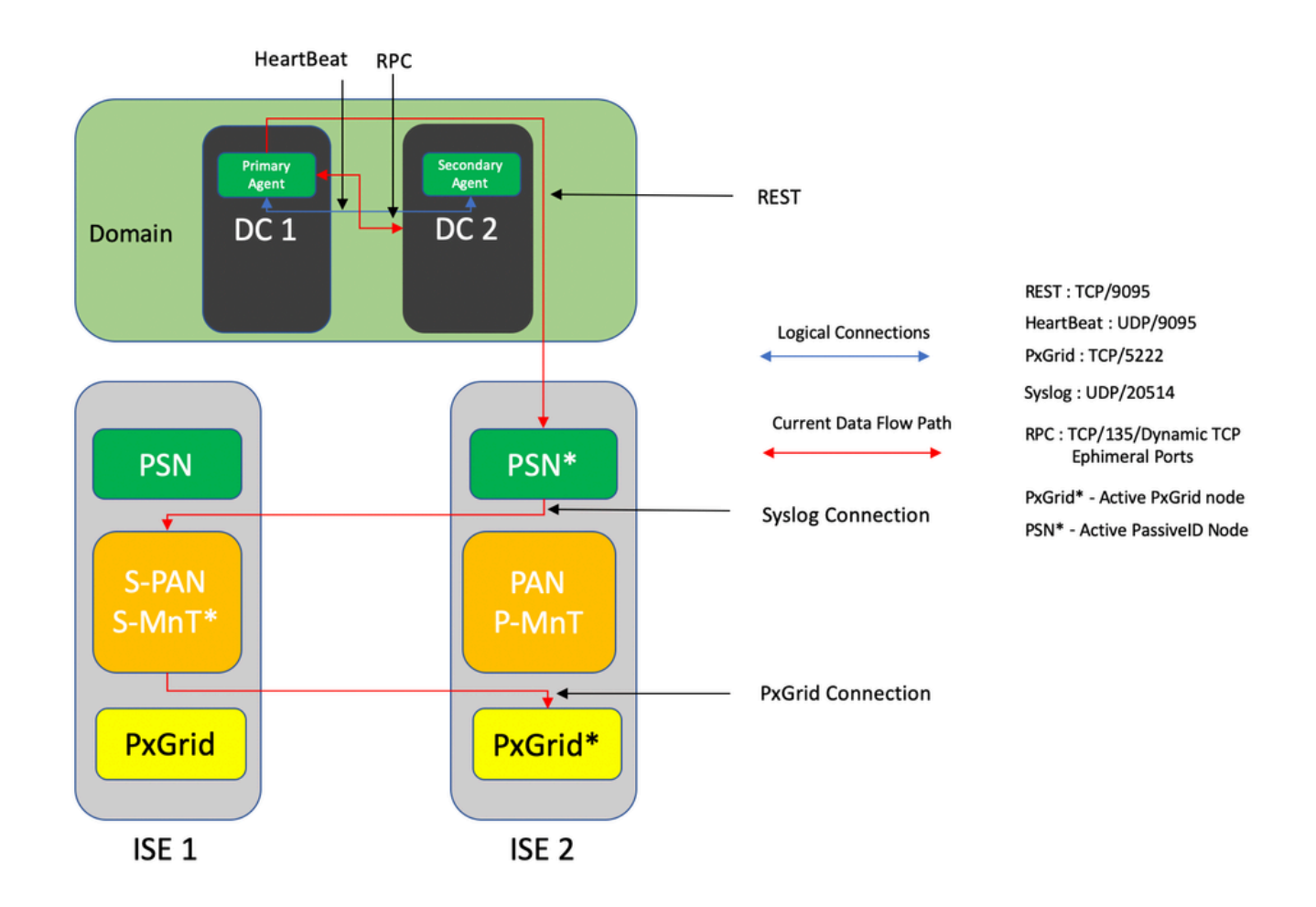

#### Configurazioni

Configurazione di ISE per l'agente PassiveID

Per configurare i servizi PassiveID, è necessario che i servizi Passive Identity siano abilitati in almeno un nodo PSN (Policy Service Node). Per i servizi di identità passiva che funzionano in modalità attiva/standby è possibile utilizzare un massimo di due nodi. Anche ISE deve essere aggiunto a un dominio Active Directory e solo i controller di dominio presenti nel dominio possono essere monitorati dagli agenti configurati sull'ISE. Per aggiungere ISE a un dominio Active Directory, consultare la <u>Guida all'integrazione di Active Directory</u>.

Passare a Amministrazione > Sistema > Distribuzione > [Scegliere un PSN] > Modifica per abilitare i servizi di identità passiva, come mostrato di seguito:

| ≡ Cisco    | SE        |              |          |                                     |         | Evaluation Mode 88 Days | <b>a</b> Q       | 0 7          | 3 6      |  |  |  |  |  |
|------------|-----------|--------------|----------|-------------------------------------|---------|-------------------------|------------------|--------------|----------|--|--|--|--|--|
| Deployment | Licensing | Certificates | Logging  | Maintenance                         | Upgrade | Upgrade Refresh         | Backup & Restore | Admin Access | Settings |  |  |  |  |  |
|            |           |              | ISE30L/  | NBH2                                |         |                         |                  |              |          |  |  |  |  |  |
|            |           |              | Dedic    | cated MnT 🕕                         |         |                         |                  |              |          |  |  |  |  |  |
|            |           | •            | D Y Po   | licy Service                        |         |                         |                  |              |          |  |  |  |  |  |
|            |           |              | V        | Enable Session                      |         |                         |                  |              |          |  |  |  |  |  |
|            |           |              |          | Include Node in Node Group None 🗸 🕥 |         |                         |                  |              |          |  |  |  |  |  |
|            |           |              | Z Enabi  | e Profiling Service 🕕               |         |                         |                  |              |          |  |  |  |  |  |
|            |           |              | Enabl    | e Threat Centric NAC Se             | rvice 🕕 |                         |                  |              |          |  |  |  |  |  |
|            |           |              | $\Box$ > | Enable SXP Ser                      | vice 🕕  |                         |                  |              |          |  |  |  |  |  |
|            |           |              | 🔽 Enab   | le Device Admin Service             | 0       |                         |                  |              |          |  |  |  |  |  |
|            |           |              | Enab     | le Passive Identity Servio          | ie 🕕    |                         |                  |              |          |  |  |  |  |  |
|            |           |              | pxGrid 🕡 |                                     |         |                         |                  |              |          |  |  |  |  |  |

Passare a Centri di lavoro > ID passivo > Provider > Agenti > Aggiungi per distribuire un nuovo agente come mostrato di seguito:

| ■ Cisco ISE      | Work Centers - PassiveID - Providers               |
|------------------|----------------------------------------------------|
| Overview Provid  | ers Subscribers Certificates Troubleshoot Reports  |
| Active Directory | Agents > New                                       |
| Agents           | Agents                                             |
| API Providers    | Deptoy New Agent                                   |
| SPAN             | Register Existing Agent                            |
| Syslog Providers |                                                    |
| Mapping Filters  | Name *<br>PassivalDApaptPrimary                    |
| Endpoint Probes  | r usarenbergonterinnary                            |
|                  |                                                    |
|                  | Description<br>Primary Agent                       |
|                  | e renne y sugers                                   |
|                  |                                                    |
|                  | Host FQDN *<br>WIN-4RCAO93JKH8.surendtr/.lab.local |
|                  |                                                    |
|                  |                                                    |
|                  | User Name *<br>administrator                       |
|                  |                                                    |
|                  |                                                    |
|                  | Password * Show Password                           |
|                  |                                                    |
|                  |                                                    |
|                  |                                                    |
|                  | Protocol: *<br>MS-RPC V                            |
|                  |                                                    |
|                  | High Availability Settings 🕕                       |
|                  |                                                    |
|                  | Standalone                                         |
|                  | secondary                                          |
|                  |                                                    |
|                  | Cancel Deploy                                      |
|                  |                                                    |

Nota: Se l'agente deve essere installato da ISE sul controller di dominio, l'account utilizzato deve disporre di privilegi sufficienti per installare un programma ed eseguirlo sul server indicato nel campo Nome di dominio completo (FQDN) host. Il nome di dominio completo (FQDN) dell'host può essere quello di un server membro anziché di un controller di dominio.

2. Se un agente è già installato manualmente o da una precedente distribuzione ISE, con

MSRPC, le autorizzazioni e le configurazioni necessarie sul lato Active Directory o Windows sono inferiori rispetto a WMI, l'altro protocollo (e l'unico disponibile prima della versione 3.0) utilizzato dagli agenti PIC. L'account utente utilizzato in questo caso può essere un account di dominio normale che fa parte del gruppo Lettori registro eventi. Scegliere Registra agente esistente e utilizzare i dettagli dell'account per registrare l'agente installato manualmente nei controller di dominio.

Al termine di una distribuzione corretta, configurare un altro agente su un server diverso e aggiungerlo come agente secondario e quindi il relativo peer primario, come illustrato in questa immagine.

| ≡ Cisco          | ISE       |                                                   | Work Centers · PassivelD · Providers |
|------------------|-----------|---------------------------------------------------|--------------------------------------|
| Overview         | Providers | Subscribers Certificates Troubleshoot             | Reports                              |
| Active Directory |           | Deploy New Agent                                  |                                      |
| Agents           |           | Register Existing Agent                           |                                      |
| API Providers    |           |                                                   |                                      |
| SPAN             |           | Name •<br>PassiveIDAgeSecondary                   |                                      |
| Syslog Providers |           |                                                   |                                      |
| Mapping Filters  |           |                                                   |                                      |
| Endpoint Probes  |           | Description<br>Secondary Agent                    |                                      |
|                  |           |                                                   |                                      |
|                  |           |                                                   |                                      |
|                  |           | Host FQDN *<br>WIN-4RCAO93JKH8.surendrr.lab.local |                                      |
|                  |           |                                                   |                                      |
|                  |           |                                                   |                                      |
|                  |           | User Name *                                       |                                      |
|                  |           | administrator                                     |                                      |
|                  |           |                                                   |                                      |
|                  |           | Password *                                        | Show Deservord                       |
|                  |           |                                                   |                                      |
|                  |           |                                                   |                                      |
|                  |           |                                                   |                                      |
|                  |           | Protocol: *                                       |                                      |
|                  |           | MS-RPC V                                          |                                      |
|                  |           |                                                   |                                      |
|                  |           | High Availability Settings ()                     |                                      |
|                  |           | Standalone                                        |                                      |
|                  |           | O Primary                                         |                                      |
|                  |           | <ul> <li>Secondary</li> </ul>                     |                                      |
|                  |           |                                                   |                                      |
|                  |           | Primary Agents                                    |                                      |
|                  |           | - www.euwgentenmary                               |                                      |
|                  |           |                                                   |                                      |
|                  |           | Cancel Deploy                                     |                                      |

Per monitorare i controller di dominio che utilizzano gli agenti, selezionare Centri di lavoro > ID passivo > Provider > Active Directory > [Fare clic sul punto di join] > ID passivo . Fare clic su Aggiungi controller di dominio e scegliere i controller di dominio da cui recuperare gli eventi/mapping IP utente, fare clic su OK e quindi su Salva per salvare le modifiche, come mostrato nell'immagine.

| Cisco ISE             |                  | ſ                            | West Burley         | Boochadh, Boochdore         |                           |             | Evaluation Mode 88 Days 🔺 Q. 🔇 |
|-----------------------|------------------|------------------------------|---------------------|-----------------------------|---------------------------|-------------|--------------------------------|
| Overview Providers    |                  | ates Troubleshoot Repr       |                     |                             |                           | ×           |                                |
| Active Directory      |                  | itelisted Domains PassiveID  | Add Domain Controll | ers                         |                           |             |                                |
| API Providers<br>SPAN | PassiveID D      | omain Controller             | _                   |                             |                           |             |                                |
| Systeg Providers      |                  |                              | Domain              | DC Host                     | Site II                   | Real/Page 0 |                                |
| Mapping Filters       |                  |                              | Surendry.lab.lo     | al WIN-2R7K23JE850.surendr  | Default-First-Site-Name 1 |             |                                |
| Endpoint Probes       | C Refresh / Edit | S Track Add DCs Day Existing | ol.del.vibnerue     | tal WIN-4RCA093JICH8.surend | Default-First-Site-Name 1 |             |                                |
|                       | Domain           | DC Host                      |                     |                             |                           |             |                                |
|                       |                  |                              |                     |                             | Cancel OK                 |             |                                |
|                       |                  |                              |                     |                             |                           | _           |                                |
|                       |                  |                              |                     |                             |                           |             |                                |
|                       |                  |                              |                     |                             |                           |             |                                |
|                       |                  |                              |                     |                             |                           |             |                                |
|                       |                  |                              |                     |                             |                           |             |                                |
|                       |                  |                              |                     |                             |                           |             |                                |
|                       |                  |                              |                     |                             |                           |             | Save                           |
|                       |                  |                              |                     |                             |                           |             |                                |

Per specificare gli agenti da cui recuperare gli eventi, selezionare Centri di lavoro > ID passivo > Provider > Active Directory > [Fare clic sul punto di join] > ID passivo. Scegliere i controller di dominio e fare clic su Modifica. Immettere il nome utente e la password. Scegliere Agente, quindi Salva la finestra di dialogo. Fare clic su Save (Salva) nella scheda PassiveID per completare la configurazione.

## Edit Item

Host FQDN WIN-4CP5CGGV2UI.surendrr.lab.local

| Description                                  |               |        |      |
|----------------------------------------------|---------------|--------|------|
| User Name*<br>administrator                  | -             |        |      |
| Password                                     | Show Password |        |      |
| Protocol<br>Agent V                          | -             |        |      |
| Agent*<br>PassiveIDAgentPrimary $\checkmark$ |               |        |      |
|                                              |               | Cancel | Save |

Nota: in questa sezione sono disponibili le opzioni Configura e Prova fino alla versione 3.0 Patch 4.

Informazioni sul file di configurazione di PassiveID Agent

Il file di configurazione dell'agente PassiveID si trova in C:\Program Files (x86)\Cisco\Cisco ISE PassiveID Agent\PICAgent.exe.config . Il file di configurazione contiene quanto riportato di seguito:

```
<?xml version="1.0" encoding="utf-8"?>
<configurazione>
<SezioniConfigurazione>
<section name="log4net" type="log4net.Config.Log4NetConfigurationSectionHandler, log4net"/>
</configSezioni>
```

```
<log4net>
<radice>
<level value="DEBUG" /> <!-- Livelli di registrazione: OFF, FATAL, ERROR, WARN, INFO,</pre>
DEBUG, ALL ->
<!— imposta il livello di log dei log raccolti per l'agente PassiveID sul server in cui viene eseguito. -</p>
->
<appender-ref ref="RollingFileAppender" />
</root>
<appender name="RollingFileAppender" type="log4net.Appender.RollingFileAppender">
<file value="CiscoISEPICAgent.log" /> <!-- Non modificare --->
<appendToFile value="true" />
<rollingStyle value="Size" />
<maxSizeRollBackups value="5" /> <!-- Questo numero imposta il numero massimo di file di log
generati prima del rollover -->
<maximumFileSize value="10MB" /> <!-- Imposta le dimensioni massime di ogni file di log
generato ->
<staticLogFileName value="true" />
<layout type="log4net.Layout.PatternLayout">
<conversionPattern value="%date %level - %message%newline" />
</layout>
</appender>
</log4net>
<avvio>
<supportedRuntime version="v4.0"/>
<supportedRuntime version="v2.0.50727"/>
</avvio>
<impostazioniApp>
<add key="heartbeatFrequency" value="400" /> <!-- Questo numero definisce la frequenza del
battito cardiaco in millisecondi tra l'agente primario e l'agente secondario se configurato in una
coppia sull'ISE --->
<add key="heartbeatThreshold" value="1000"/> <!--- Questo numero definisce la durata massima
in millisecondi per cui l'agente attende gli heartbeat, dopo la guale l'altro agente viene
contrassegnato -->
<add key="showHeartbeats" value="false" /> <!-- Modificare il valore su "true" per visualizzare i
messaggi di heartbeat nel file di log -->
<add key="maxRestThreads" value="200" /> <!-- Definisce il numero massimo di thread REST
che possono essere generati per inviare gli eventi all'ISE. Non modificare questo valore fino a
quando non indicato da Cisco TAC. ->
<add key="mappingTransport" value="rest" /> <!-- Definisce il tipo di supporto utilizzato per
inviare i mapping all'ISE. Non modificare questo valore -->
<add key="maxHistorySeconds" value="60" /> <!-- Definisce la durata in secondi nel passato per
cui è necessario recuperare gli eventi cronologici in caso di riavvio del servizio -->
<add key="restTimeout" value="5000" /> <!-- Definisce il valore di timeout per una chiamata
REST all'ISE ->
<add key="showTPS" value="false" /> <!-- Modificare questo valore in "true" per visualizzare i
TPS degli eventi ricevuti e inviati all'ISE --->
```

<add key="showPOSTS" value="false" /> <!-- Modificare questo valore in "true" per stampare gli eventi inviati all'ISE ---> <add key="nodeFailoverTimeSpan" value="5000" /> <!-- Definisce la condizione per la soglia in millisecondi entro la quale viene conteggiato per il failover il numero di errori che possono verificarsi nella comunicazione con il nodo PSN ID passivo attivo ---> <add key="nodeFailoverMaxErrors" value="5" /> <!-- Definisce il numero massimo di errori tollerati nel nodo specificatoFailoverTimeSpan prima del failover sul nodo PSN PassiveID in standby --> </appSettings> </configuration>

### Verifica

Verifica dei servizi PassiveID sull'ISE

1. Verificare se il servizio PassiveID è abilitato sulla GUI e se è stato contrassegnato anche come in esecuzione dal comando show application status ise sulla CLI di ISE.

| ≡ Cisco I  | SE        |              | Administration - System - Deployment |                           |            |                 |                  |              |          |  |  | <b>A</b> Q | 0 | 2 |
|------------|-----------|--------------|--------------------------------------|---------------------------|------------|-----------------|------------------|--------------|----------|--|--|------------|---|---|
| Deployment | Licensing | Certificates | Logging                              | Maintenance               | Upgrade    | Upgrade Refresh | Backup & Restore | Admin Access | Settings |  |  |            |   |   |
|            |           |              | ISE30L4                              | ABH2                      |            |                 |                  |              |          |  |  |            |   |   |
|            |           |              | Dedic                                | cated MnT 🕕               |            |                 |                  |              |          |  |  |            |   |   |
|            |           | -            | 🗆 🗸 Po                               | licy Service              |            |                 |                  |              |          |  |  |            |   |   |
|            |           |              |                                      | Enable Session            | Services ( | )               |                  |              |          |  |  |            |   |   |
|            |           |              |                                      | Include Node in Node      | Group None |                 | × 0              |              |          |  |  |            |   |   |
|            |           |              | C Enabl                              | e Profiling Service 🕕     |            |                 |                  |              |          |  |  |            |   |   |
|            |           |              | Enable                               | e Threat Centric NAC Se   | rvice (i)  |                 |                  |              |          |  |  |            |   |   |
|            |           |              | $\Box$ >                             | Enable SXP Ser            | vice 🕠     |                 |                  |              |          |  |  |            |   |   |
|            |           |              | 🗹 Enab                               | le Device Admin Service   | 0          |                 |                  |              |          |  |  |            |   |   |
|            |           |              | 🛃 Enab                               | le Passive Identity Servi | ce 🕕       |                 |                  |              |          |  |  |            |   |   |
|            |           | -            | pxGrid 🕕                             |                           |            |                 |                  |              |          |  |  |            |   |   |
|            |           | -            |                                      |                           |            |                 |                  |              |          |  |  |            |   |   |

#### <#root>

ISE PROCESS NAME STATE PROCESS ID Database Listener running 129052 Database Server running 108 PROCESSES Application Server running 9830 Profiler Database running 5127 ISE Indexing Engine running 13361 AD Connector running 20609 M&T Session Database running 4915 M&T Log Processor running 10041 Certificate Authority Service running 15493 EST Service running 41658 SXP Engine Service disabled Docker Daemon running 815 TC-NAC Service disabled pxGrid Infrastructure Service disabled pxGrid Publisher Subscriber Service disabled pxGrid Connection Manager disabled pxGrid Controller disabled PassiveID WMI Service running 15951 PassiveID Syslog Service running 16531 PassiveID API Service running 17093 PassiveID Agent Service running 17830 PassiveID Endpoint Service running 18281 PassiveID SPAN Service running 20253 DHCP Server (dhcpd) disabled DNS Server (named) disabled ISE Messaging Service running 1472 ISE API Gateway Database Service running 4026 ISE API Gateway Service running 7661 Segmentation Policy Service disabled

REST Auth Service disabled SSE Connector disabled

2. Verificare se il provider ISE Active Directory è connesso ai controller di dominio nei centri di lavoro > ID passivo > Provider > Active Directory > Connessione.

| E Cisco ISE                                                  | Work Centers - PassiveID - Providers                                                                                                    | 0.0 28 0 |
|--------------------------------------------------------------|----------------------------------------------------------------------------------------------------|----------|
| Overview Providers                                           | Subscribers Certificates Troubleshoot Reports                                                                                                    |          |
| Active Directory<br>Agents                                   | Connection Whitelisted Domains PassiveID Groups Attributes Advanced Settings                                                                                                    |          |
| API Providers<br>SPAN<br>Syslog Providers<br>Mapping Filters | doin Point Nama     Pass/vetD-AD     O     Active Directory Domain     summdrr.lab.local     O                                                                                                    |          |
| Endpoint Probes                                              | + Juin     + Less     2 Dispetent Total     2 Raheak Table       ISE Node     N ISE Node R     Status     Domain Controller       SESIOLABITI surveitrisk local     PRMARY     @Constant     Onloch Frat: Statuse |          |
|                                                              | SEDALARD survey has been SECONDARY ZOperational With eACADD3.2014 surveyer, Default Friet Star-Hanne                                                                                                    |          |

3. Verificare se i controller di dominio richiesti sono controllati dall'agente in Centri di lavoro > ID passivo > Provider > Active Directory > ID passivo.

| E Cisco ISE                         |                                        | Work Centers - PassiveID - Providers |                         |                  |                       |  |                      |                          |  |  |  |  |  |
|-------------------------------------|----------------------------------------|--------------------------------------|-------------------------|------------------|-----------------------|--|----------------------|--------------------------|--|--|--|--|--|
| Overview Providers                  | Subscribers Certificates               | Troubleshoot Report                  | 5                       |                  |                       |  |                      |                          |  |  |  |  |  |
| Active Directory<br>Agents          | Connection Whitelisted D               | omains PassiveID Gro                 | ups Attributes Ad       | ivanced Settings |                       |  |                      |                          |  |  |  |  |  |
| API Providers<br>SPAN               | PassiveID Dom                          | ssiveID Domain Controllers           |                         |                  |                       |  |                      |                          |  |  |  |  |  |
| Syslog Providers<br>Mapping Filters |                                        |                                      |                         |                  |                       |  | Rows/Page 2 v 15 5 1 | [] /1>>  Go 2 Total Rows |  |  |  |  |  |
| Endpoint Probes                     | C Refresh 🖉 Eds 🛛 Tra                  | sh. Add DCs. Use Existing A          | gent Config WMI Add     | Agent            |                       |  |                      |                          |  |  |  |  |  |
|                                     | Domain                                 | DC Host                              | Site                    | IP Address       | Monitor Using         |  |                      |                          |  |  |  |  |  |
|                                     | <ul> <li>surendiv.lab.local</li> </ul> | WIN-2R7K23JEB50.surendrr.            | Default-First-Site-Name | 10.127.196.86    | Passivel0AgentPrimary |  |                      |                          |  |  |  |  |  |
|                                     | surendm.lab.local                      | WIN-4RCAD93JI018.surend              | Default-First-Site-Name | 10.127.196.85    | PassivelDAgentPrimary |  |                      |                          |  |  |  |  |  |

4. Verificare se lo stato dei controller di dominio monitorati è attivo. Ad esempio, contrassegnato in verde sul dashboard in Centri di lavoro > ID passivo > Panoramica > Dashboard.

| E Cisco ISE               |                                                                                                    |                                                                |                                                            | Work Centers - PassiveID - Overview                                                                                                    |                     | 0.0.20 |
|---------------------------|----------------------------------------------------------------------------------------------------|----------------------------------------------------------------|------------------------------------------------------------|----------------------------------------------------------------------------------------------------|---------------------|--------|
| Overview Providers S      | ubscribers Certificates Troubleshoot                                                               | Reports                                                        |                                                            |                                                                                                    |                     |        |
| Introduction<br>Dashboard | Main                                                                                               |                                                                |                                                            |                                                                                                    |                     |        |
| Uve Sessions              | Sessions 🕕                                                                                         | Providers 🕕                                                    | Agents                                                     | Subscribers 🕕                                                                                                    |                     | Ø      |
|                           | 0                                                                                                  | 2                                                              | 2                                                          | 10                                                                                                    |                     |        |
|                           | PROVIDERS O                                                                                        |                                                                | ø                                                          | SUBSCRIBERS 📀                                                                                                    | ∂ active sessions ○ | Ø      |
|                           | Status Name<br>Name<br>WW-247/23.4/850 aurendir Jab. Jocal<br>WW-48CA093.3/018 aurendir Jab. Jocal | Agent<br>Agent<br>PassiveOAgentPrimary<br>PassiveOAgentPrimary | Domain<br>Domain<br>surrendritabiloca<br>surrendritabiloca | Name         Status         Descriptin.           Name         Statu         Description           Ias-admin         Online         Ias-admin           Ias-admin         Online         Ias-admin           Ias-admin         Online         Ias-admin           Ias-admin         Online         Ias-admin           Ias-admin         Online         Ias-admin           Ias-admin         Online         Ias-admin | No data available.  |        |

5. Verificare che le sessioni attive vengano popolate quando viene registrato un accesso Windows nel controller di dominio in Centri di lavoro > ID passivo > Panoramica > Sessioni attive.

| E Cisco ISE      |                                                                        |                              |                         |               |          | Work Centers - Par | ssiveID · Overview |               |               |                  |               |               |                | 9,0         | 0 58 0      |
|------------------|------------------------------------------------------------------------|------------------------------|-------------------------|---------------|----------|--------------------|--------------------|---------------|---------------|------------------|---------------|---------------|----------------|-------------|-------------|
| Overview Provide | ors                                                                    | Subscribers Certificates     | Troubleshoot Reports    |               |          |                    |                    |               |               |                  |               |               |                |             |             |
| Introduction     |                                                                        |                              |                         |               |          |                    |                    |               |               |                  |               |               |                |             |             |
| Live Sessions    |                                                                        |                              |                         |               |          |                    |                    |               |               |                  |               | Never v       | Latest 20 reco | irds v Last | 24 hours 🗸  |
|                  |                                                                        | 🖉 Refresh 🖞 Export To 🗸      |                         |               |          |                    |                    |               |               |                  |               |               |                | V           | Filter 🗸 🕀  |
|                  |                                                                        | Initiated                    | Updated                 | Session Sta   | Provider | Action             | Endpoint ID        | Identity      | IP Address    | Endpoint Profile | Posture St    | Security G    | Server         | Auth M      | Authentics  |
|                  |                                                                        | ×                            |                         |               |          | ~                  | Endpoint ID        | Identity      | ~             | Endpoint Profile | Posture Statu | Security Grou | Server         | Auth Meth   | Authenticat |
|                  |                                                                        | Nov 05, 2020 05:59:31.925 PM | Nev 05, 2020 05:59:31.9 | Authenticated | Agent    | Show Actions       | 10.127.196.85      | Administrator | 10.127.196.85 |                  |               |               | ISE30LABH1     |             |             |
|                  | Last Einstatet Thu Nex 05 2020 18:01:03 (ME0:030 (India Standard Time) |                              |                         |               |          |                    |                    |               |               |                  | Record        | is Shown: 1   |                |             |             |

Verifica servizi agente su Windows Server

1. Verificare il servizio ISEPICAgent sul server in cui è installato l'agente PIC.

🙀 Task Manager

File Options View

Processes Performance Users Details Services

| Name                   | PID  | Description                            | Status  | Group | ^ |
|------------------------|------|----------------------------------------|---------|-------|---|
| 🕼 ISEPICAgent          | 9392 | Cisco ISE PassivelD Agent              | Running |       |   |
| 🔍 WSearch              |      | Windows Search                         | Stopped |       |   |
| 🔍 wmiApSrv             |      | WMI Performance Adapter                | Stopped |       |   |
| 🔍 WinDefend            | 3052 | Windows Defender Service               | Running |       |   |
| 🔍 WIDWriter            | 2044 | Windows Internal Database VSS Writer   | Running |       |   |
| 🔍 WdNisSvc             |      | Windows Defender Network Inspecti      | Stopped |       |   |
| 🔍 VSS                  |      | Volume Shadow Copy                     | Stopped |       |   |
| 🔍 VMwareCAFManagementA |      | VMware CAF Management Agent Se         | Stopped |       |   |
| WMwareCAFCommAmqpLi    |      | VMware CAF AMQP Communicatio           | Stopped |       |   |
| 🔍 vmvss                |      | VMware Snapshot Provider               | Stopped |       |   |
| 🔍 VMTools              | 2484 | VMware Tools                           | Running |       |   |
| 🔍 VGAuthService        | 2480 | VMware Alias Manager and Ticket S      | Running |       |   |
| 🔍 vds                  | 4236 | Virtual Disk                           | Running |       |   |
| 🔍 VaultSvc             | 724  | Credential Manager                     | Running |       |   |
| 🔍 UI0Detect            |      | Interactive Services Detection         | Stopped |       |   |
| 🔍 UevAgentService      |      | User Experience Virtualization Service | Stopped |       |   |
| 🔅 TrustedInstaller     |      | Windows Modules Installer              | Stopped |       |   |
| TieringEngineService   |      | Storage Tiers Management               | Stopped |       |   |
| SQLWriter              | 3148 | SQL Server VSS Writer                  | Running |       |   |
| SQLTELEMETRY\$SQLEXPRE | 4884 | SQL Server CEIP service (SQLEXPRESS)   | Running |       |   |
| SQLBrowser             |      | SQL Server Browser                     | Stopped |       |   |
| SQLAgent\$SQLEXPRESS   |      | SQL Server Agent (SQLEXPRESS)          | Stopped |       |   |
| C snnsvc               |      | Software Protection                    | Stopped |       | ~ |

🔿 Fewer details | 🍓 Open Services

 $\Box$   $\times$ 

\_

#### Informazioni su questa traduzione

Cisco ha tradotto questo documento utilizzando una combinazione di tecnologie automatiche e umane per offrire ai nostri utenti in tutto il mondo contenuti di supporto nella propria lingua. Si noti che anche la migliore traduzione automatica non sarà mai accurata come quella fornita da un traduttore professionista. Cisco Systems, Inc. non si assume alcuna responsabilità per l'accuratezza di queste traduzioni e consiglia di consultare sempre il documento originale in inglese (disponibile al link fornito).